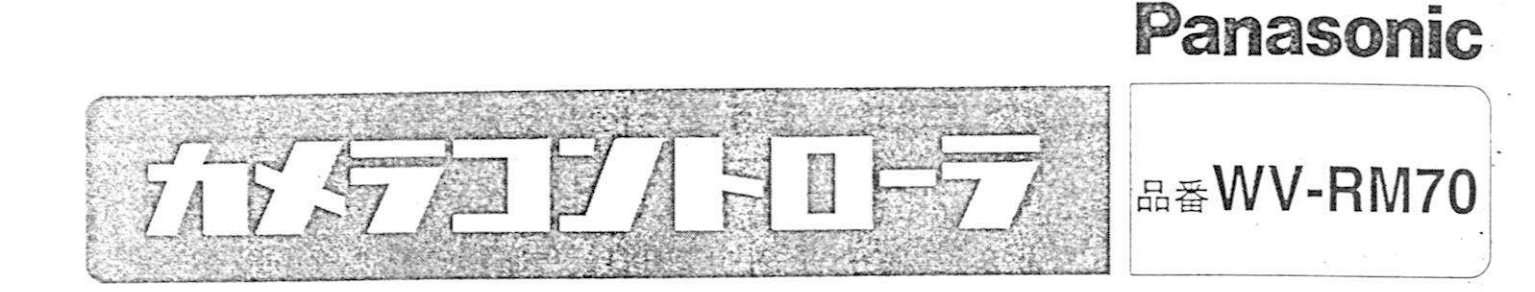

# 取扱説明書

- この説明書と保証書をよく
   ち読みのうえ、正しくお使
   いください。そのあと大切
   に保存し、必要なときお読みください。
- ■保証書は必ず「お買い上げ 日・販売店名」などの記入 を確かめて、販売店からお 受け取りください。

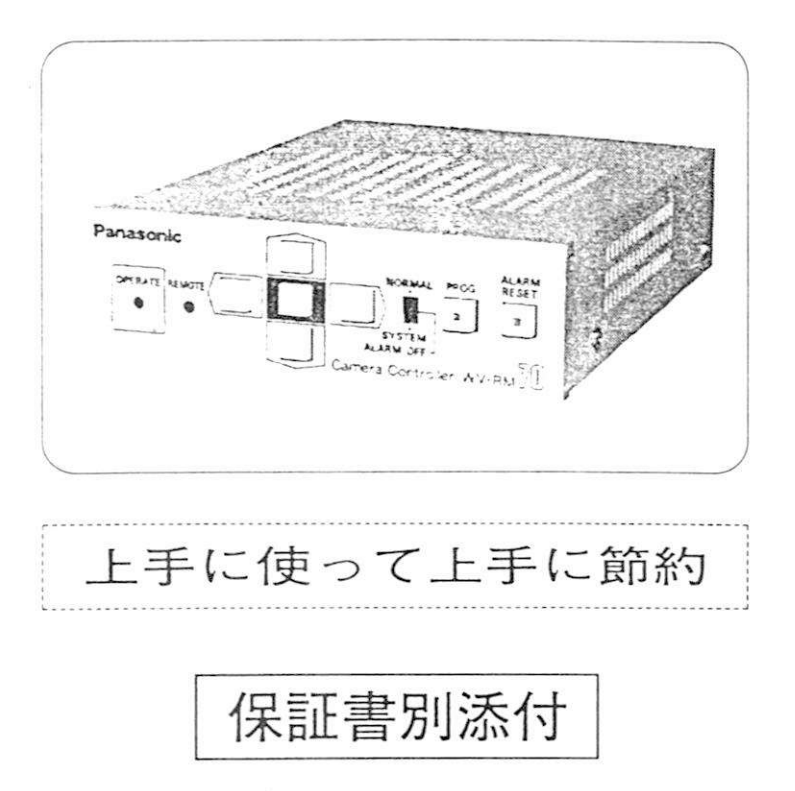

このたびは、パナソニック カメラコントローラをお買い上げ いただきまして、まことにありがとうございました。

# もくじ

| 安全上のご注意2~3       | パソコンによるリモート制御 …24 |
|------------------|-------------------|
| お手入れと使用環境について …4 | オールリセット25         |
| 上手にお使いいただくために …5 | 工事上のお願い26         |
| 概要6              | パソコンとの接続27        |
| 機能説明7            | 内部スイッチの設定28~29    |
| 各部の名前と働き8~9      | ケーブル補償のしかた30      |
| 本機の設定10~15       | 接続のしかた31~37       |
| WV-CP610の操作16    | ラックマウントのしかた38     |
| カメラの操作17~19      | 定 格               |
| レシーバの操作20~22     | 保証とアフターサービス …裏表紙  |
| アラーム機能           |                   |

# 安全上のご注意 必ずお守りください

お使いになる人や他の人への危害、財産への損害を未然に防止するため、 必ずお守りいただくことを、次のように説明しています。

■表示内容を無視して誤った使い方をした時に生じる危害や損害の程度 を、次の表示で区分し、説明しています。

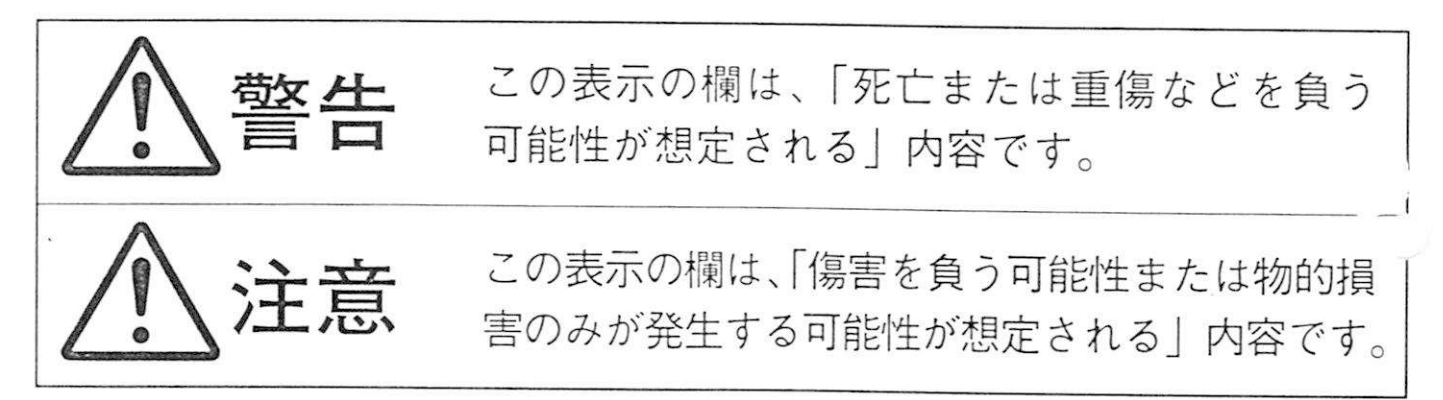

■お守りいただく内容の種類を、次の絵表示で区分し、説明しています。 (下記は絵表示の一例です。)

| $\triangle$    | このような絵表示は、気をつけていただきたい<br>「注意喚起」の内容です。 |
|----------------|---------------------------------------|
| $\bigcirc$     | このような絵表示は、してはいけない「禁止」<br>の内容です。       |
| $(\mathbf{R})$ | このような絵表示は、必ず実行していただく<br>「強制」の内容です。    |

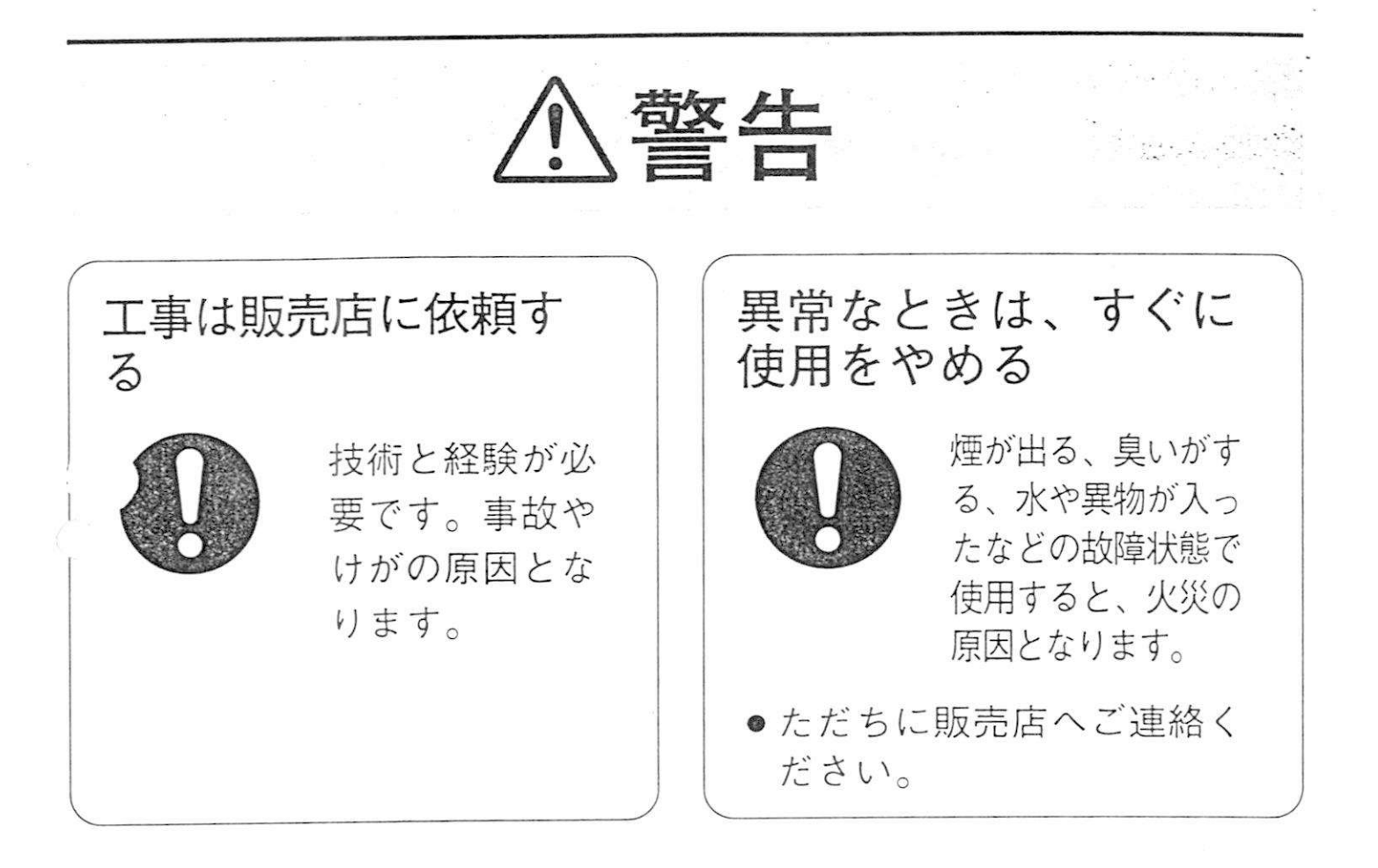

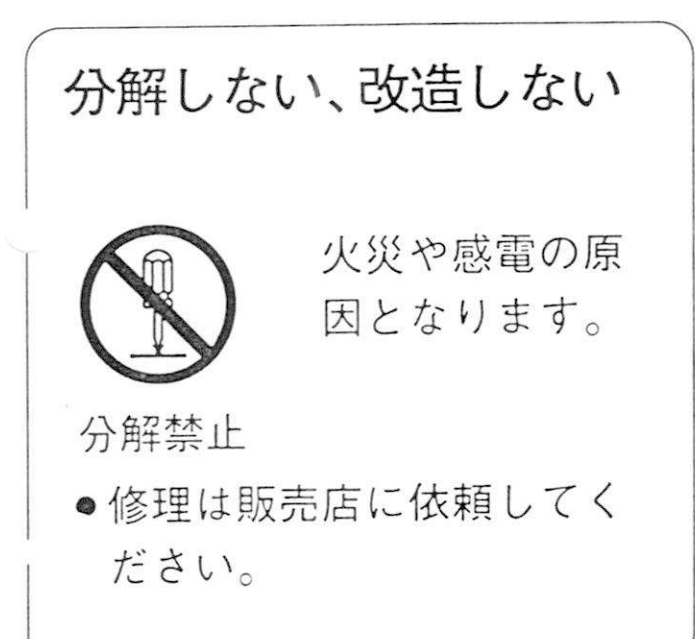

# お手入れと使用環境について

■お手入れのしかた

外面が汚れたら次の手順でお手入れをしてください。

①電源を切る。

②台所洗剤を布にしみ込ませ、よくしぼり、軽くふく。

③乾拭きをする。

#### -お願い-

- ベンジンやシンナーなど揮発性のもの、研磨剤は使用しないでください。
- 化学ぞうきんを使用するときは、その注意事項をよくお読み ください。
- ●内部の清掃や点検は、販売店にご相談ください。

■使用環境

内部の部品に悪影響を与えますので、定格電源や使用温度範囲 をお守りください。

●電源について

必ず DC 12 V (DC 10.8 V~16.0 V) に接続してください。 ●使用周囲温度範囲について

-10℃以上、+60℃以下の所でお使いください。

# 上手にお使いいただくために

### ■通風孔をふさがないでください。

自然空冷方式ですので、通風孔をふさいだりしないでください。

■湿気やほこりの多い場所に設置しないでください。 故障の原因となることがあります。

■落としたり、強い衝撃を与えないでください。

·障の原因となることがあります。

## 概要

本機は、テレビカメラWV-CP610シリーズの設定機能をコントロールサイトからリモート制御することができます。

- カメラ1台用のコントローラとして、カメラの設定機能をコントロールサイトからリモート制御できます。また、外部制御端子(RS-485)を内蔵し、パソコン接続によるカメラ機器の制御も可能です。
- アラーム出力端子を内蔵し、カメラのモーションディテクタ機能などのアラームを外部に取り出すことができます。
- ●現行システムコントローラとの併設により、システム100、200、300 に対応できます。

## 機能説明

- 1. 本機自身の設定 10ページ
  - 本機のシステム関係、RS-485通信関係の設定を行います。
  - (1)システム関係
    - ①カメラタイトル設定 ②ケーブル補償設定 ③アラーム時間設定 ④アラーム表示設定
  - (2)RS-485通信関係
    - ①ユニット番号設定 ②ボーレート設定 ③データ長設定
    - ④パリティーチェック設定 ⑤ストップビット設定
    - ⑥Xon/Xoff 設定 ⑦Wait Time 設定 ⑧Delay Time 設定
  - WV-CP610の設定 16ページ

WV-CP610の設定機能を本機からリモート操作できます。

- 3. カメラの操作機能 137ページ
  - カメラの機能操作を可能にします。
    - ①Iris操作 ②Sens Up 操作 ③Shutter操作 ④BLC 操作 ⑤AGC 操作 ⑥ATW/AWC 操作
- 4. レシーバの操作機能 120ページ
- レシーバの機能操作を可能にします。
  - ①Pan/Tilt ②Zoom/Focus ③Aux1/Aux2 ④Wiper/Def ⑤Auto.Pan/Random.Pan
- 5. アラーム機能 1323ページ
- カメラサイトからのアラームが入ると、アラーム機能が起動します。 また、アラーム動作終了時にはアラームリセット機能が働きます。
- 6. パソコンによるリモート制御 <sup>138</sup>24ページ パソコンからカメラサイト機器の制御、本機の設定などの制御が可能です。

# 各部の名前と働き

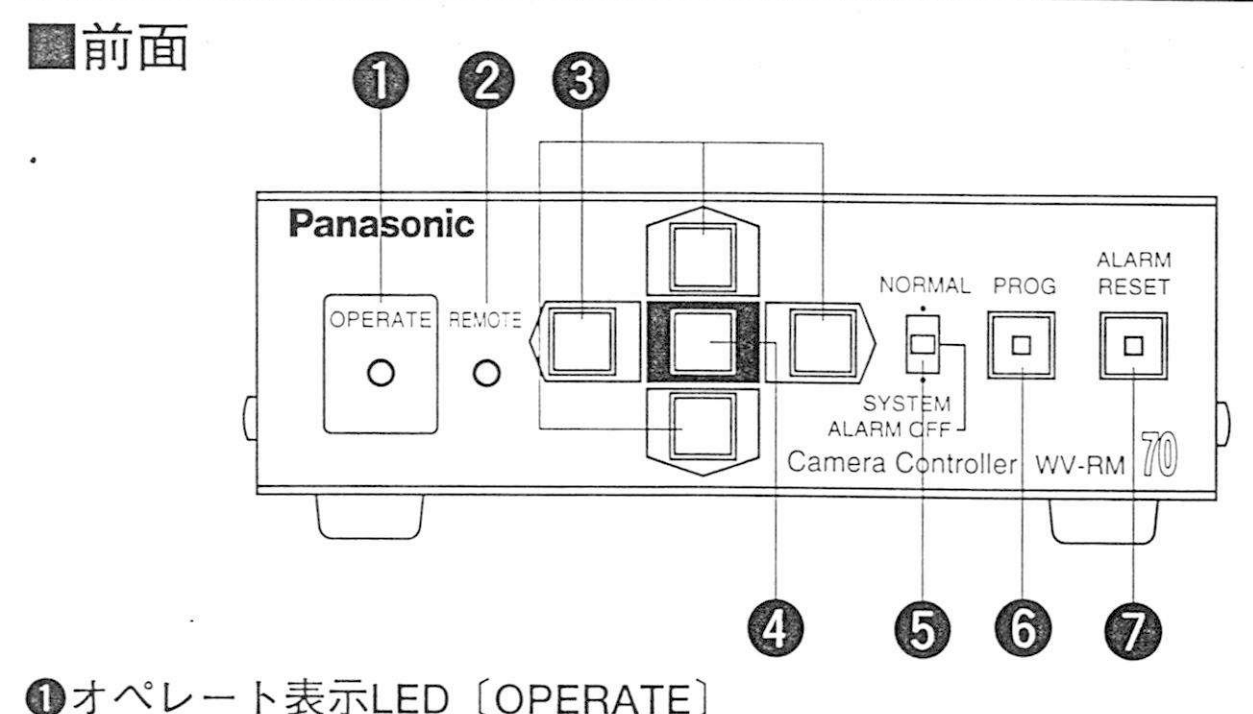

本機の電源が入ると点灯します。

❷リモート表示LED〔REMOTE〕

パソコンなどからのリモート操作で設定メニューを起動した場合は点 滅し、キーロック(本体からの操作を無効とする状態)を起動した場 合は点灯します。

③方向スイッチ

メニュー画面上のカーソルを上・下・左・右に移動させます。

❹設定スイッチ

メニュー表示の項目選択やモード切換をします。

#### ●機能切換スイッチ [NORMAL/ALARM OFF/SYSTEM]

動作モードを設定します。

NORMAL :本機の設定、WV-CP610の設定、カメラ簡易操作、レシ ーバ操作、アラーム機能、パソコンによるリモート制御

- ALARM OFF:本機の設定、WV-CP610の設定、カメラ簡易操作
  - シーバ操作、パソコンによるリモート制御
- SYSTEM :本機の設定、アラーム機能、パソコンによるリモート・ 制御(カメラサイト制御は不可)
- **⑤**プログラムスイッチ/LED [PROG]

設定メニューを表示(LED点灯)、終了(LED消灯)します。

#### ⑦アラームリセットスイッチ〔ALARM RESET〕

本機のアラームを解除します。アラーム動作中はLEDが点滅し、自 動復帰後は、点滅から点灯表示になります。

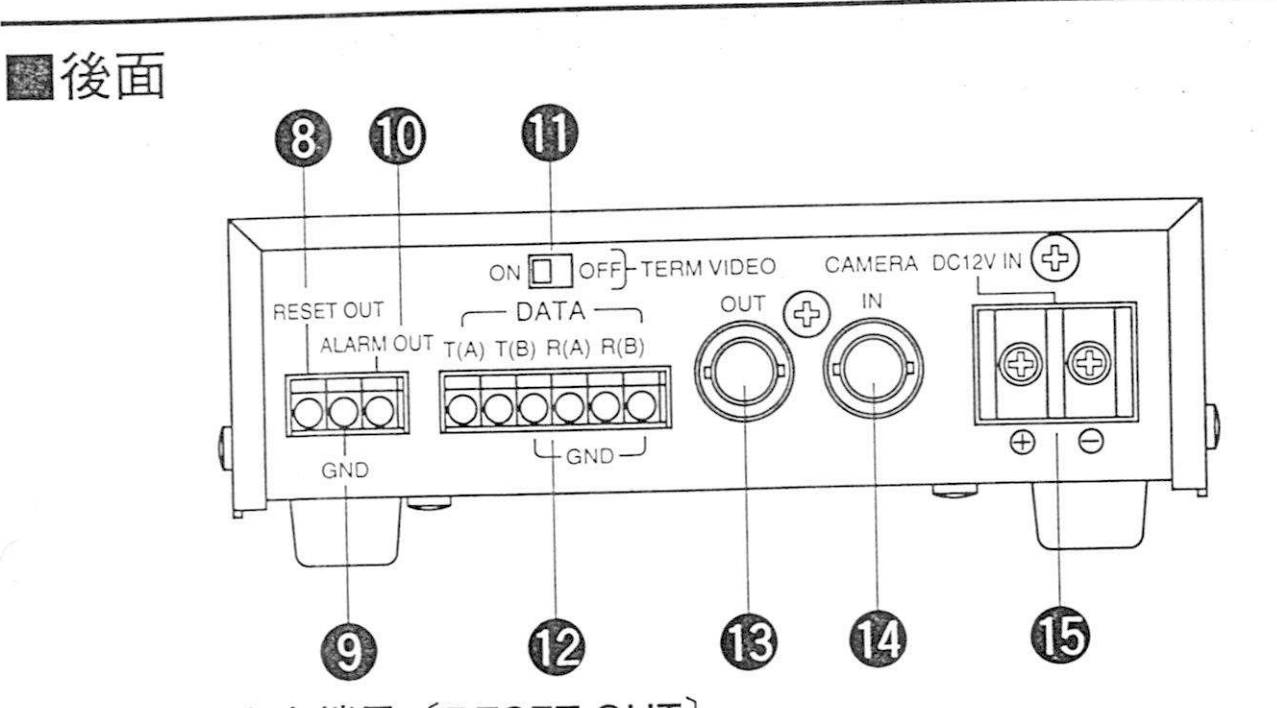

- ③リセット出力端子〔RESET OUT〕 タイムラプスVTRへ接続します。この信号でタイムラプスVTRのアラ ームを復帰します。
- ⑦アース接続端子〔GND〕

必ずアースを接続してください。

⑦アラーム出力端子〔ALARM OUT〕

(オープンコレクタ出力、容量DC 16 V以下、電流100 mA以下)

- アラーム信号が入力されると、アラーム出力信号がアラーム動作期間 中出力されます。
- ●終端スイッチ〔TERM ON/OFF〕

データラインを終端するとき、ONにします。

- ●データ入出力端子〔DATA T(A) / T(B) / R(A) / R(B) / GND〕
- 制御データを授受するコネクタです。
- ●映像出力コネクタ〔VIDEO OUT〕
  - .力されたカメラの映像信号を出力します。
- ゆカメラ入力コネクタ〔CAMERA IN〕
  - カメラの映像出力コネクタに接続します。
- ❶電源入力端子〔DC 12V IN〕
  - DC 12 V (DC 10.8 V~16.0 V) 電源を接続します。アース接続端子9に 必ずアースを接続してください。
  - -メモ-

電源として ACアダプタ WV-PS12(別売品)を推奨しています。

# 本機の設定

本機自身の設定には、本機を動作させる際に必要な項目と、パソコン接続によるリモート制御をする際に必要な項目があります。

### ■システム関係

| 項目名(画面)          | 設定内容                                                                    | 設定範囲                                                                                                    |
|------------------|-------------------------------------------------------------------------|----------------------------------------------------------------------------------------------------|
| Camera ID        | <ol> <li>①カメラタイトルの表示</li> <li>②カメラタイトルの設定</li> <li>③ポジションの設定</li> </ol> | ON/OFFIGT14ページ最大18文字IGT14ページIGT15ペープ                                                                                             |
| Cable Comp       | ケーブル補償<br>カメラ入力に対するケー<br>ブル損失を補償します。                                    | <ul> <li>● 5C-2V</li> <li>「S」 0 m≤ケーブル長&lt;500 m</li> <li>「M」 500 m≤ケーブル長&lt;900 m</li> <li>「L」 900 m≤ケーブル長&lt;1200 m</li> </ul> |
| Alarm Time       | アラーム動作時間                                                                | 0.5 s<br>1 s~60 s (1秒単位)<br>60 s~120 s (5秒単位)                                                                                    |
| Alarm<br>Display | アラーム動作時の<br>"Alarm"文字表示                                                 | ON/OFF ☞23ページ                                                                                                    |

### ■通信関係(RS-485通信時)

| 項目名(画面)      | 設定内容                                                                                    | 設定範囲                                                    |
|--------------|-----------------------------------------------------------------------------------------|---------------------------------------------------------|
| Unit Number  | システム内に本機を複数設<br>置する際のユニット番号                                                             | 1~16                                                    |
| Baud Rate    | 通信スピード                                                                                  | 1200、2400、4800、9600、<br>19200 bps                       |
| te Bit       | データ長                                                                                    | 7/8                                                     |
| Parity Check | パリティーチェック                                                                               | None/Odd/Even                                           |
| Stop Bit     | ストップビット                                                                                 | 1/2                                                     |
| Xon/Xoff     | フロー制御 Xon/Xoff                                                                          | Not Use(未使用)/Use(使用)                                    |
| Wait Time    | 再送時間の設定<br>RS-485通信で本機からパ<br>ソコンにデータを送る際、<br>再送手順を行う場合に必<br>要となります。再送する<br>際の時間を設定できます。 | Off (再送なし)、100 ms、<br>200 ms、400 ms、1000 ms             |
| Delay Time   | 遅延時間の設定<br>RS-485通信を2線式で行<br>う際に必要となります。<br>遅延時間(無通信状態を<br>保持する時間)を設定で<br>きます。          | Off (遅延なし)、10 ms、<br>20 ms、40 ms、60 ms、<br>80 ms、100 ms |
| Alarm Data   | アラームデータの設定<br>本機にアラームが起動し<br>た際、RS-485通信でパソ<br>コン側にアラームデータ<br>を自動送信するかしない<br>かを設定します。   | Off(自動送信しない)<br>On(自動送信する)                              |

### 本機の設定

■設定のしかた [メニュー選択画面] ①設定メニューを表示する。 Program Menu \*\* ●機能切換スイッチが「NORMAL」、「ALARM Camera Control OFF のとき Receiver control \* (1)プログラムスイッチを約2秒以上押す。 Camera Set Up \* Controller Set Up \* ➡メニュー選択画面表示 (2)カーソルを「Controller Set Up」に移動し、 設定スイッチを押す。 ➡本機の設定メニュー画面表示 「本機の設定メニュー画」」 ●機能切換スイッチが「SYSTEM」のとき \*\* Controller Set Up \*\* プログラムスイッチを約2秒以上押す。 System \* ➡本機の設定メニュー画面表示 Communication \* -メモー Set Up Disable 機能切換スイッチが「NORMAL |で、WV-CP 610のモーションディテクタ機能〔MOTION DET〕が「ON」になっている場合は、本機の アラーム機能が起動して、本機のリモート制 [本機の設定メニュー画面] 御が行いにくい場合があります。このときは \*\* Controller Set Up \*\* 「ALARM OFF にしてください。 System \* Communication \* ②モードロックを解除する。

カーソルを"Disable"に移動し、設定スイッ

チを押す。

➡ "Enable"が表示される。

-モードロックについて-

本体操作から設定メニューを起動すると、必ず「Disable」(設定不能)になっています。設定するときは「Enable」(設定可能)にしてください。

Set Up Enable

| ③設定メニューを表示する                | 「システム関係の設定メニュー面面) |
|-----------------------------|-------------------|
| ●カーソルを「System」に移動し、設定スイ     |                   |
| ッチを押す。                      | ** System **      |
| ➡システム関係の設定メニュー画面表示          | Cable Comp S      |
| ●カーソルを「Communication」に移動し、設 | Alarm Display Off |
| 定スイッチを押す。                   | Return            |
| ➡通信関係の設定メニュー画面表示            |                   |
|                             |                   |
| を頂日を 古向スイッチと設定スイッチで設定       |                   |

冬項目を、方向スイッチと設定スイッチで設定 する。

- 設定内容は 13~10、11ページ
- カメラタイトル (Camera ID) の設定のしかたは 「第14ページ

[通信関係の設定メニュー画面]

| _ |    |   |   | - |   | _ |   | - |   | _ | _ |   |   |   |   |   |   |   |   |   | - |
|---|----|---|---|---|---|---|---|---|---|---|---|---|---|---|---|---|---|---|---|---|---|
|   | *  | * |   | С | 0 | m | m | u | n | ï | C | а | t | 4 | 0 | n |   | * | * |   |   |
|   | υ  | n | i | t |   | N | u | m | b | e | r |   |   |   | 1 |   |   |   |   |   |   |
|   | В  | a | u | d |   | R | a | t | е |   |   |   |   |   | 9 | 6 | 0 | 0 |   |   |   |
|   | D  | a | t | a |   | В | i | t |   |   |   |   |   | 8 |   |   |   |   |   |   |   |
|   | P  | a | r | i | t | y |   | С | h | e | С | k |   | N | 0 | n | e |   |   |   |   |
|   | S  | t | 0 | p |   | В | i | t |   |   |   |   |   | 1 |   |   |   |   |   |   |   |
|   | Х  | 0 | n | 1 | Ύ | 0 | f | t |   |   |   |   |   | N | 0 | t |   | U | S | e |   |
|   | W  | а | i | t |   | Т | i | m | е |   |   |   |   | 0 | t | t |   |   |   |   |   |
|   | D  | е | 1 | а | у |   | Т | i | m | е |   |   |   | 0 | f | f |   |   |   |   |   |
|   | A  | 1 | a | r | m |   | D | а | t | а |   |   |   | 0 | t | 1 |   |   |   |   |   |
|   | Re | t | u | ٢ | n |   |   |   |   |   |   |   |   |   |   |   |   |   |   |   | 3 |

- ⑤終了する。
  - ●機能切換スイッチが「NORMAL」、「ALARM OFF」のとき
  - (1)カーソルを「Return」に移動し、設定スイッ チを押す。
    - ➡本機の設定メニュー画面へ戻る
  - (2)プログラムスイッチを押す。
    - ➡メニュー選択画面へ戻る
  - (3)再度プログラムスイッチを押す。
    - ➡通常画面に戻る。
  - ●機能切換スイッチが「SYSTEM」のとき
  - (1)カーソルを「Return」に移動し、設定スイッ チを押す。
  - →本機の設定メニュー画面へ戻る。 (2)プログラムスイッチを押す。
  - 2) ブログブムスイックを1中9

➡通常画面に戻る。

## 本機の設定

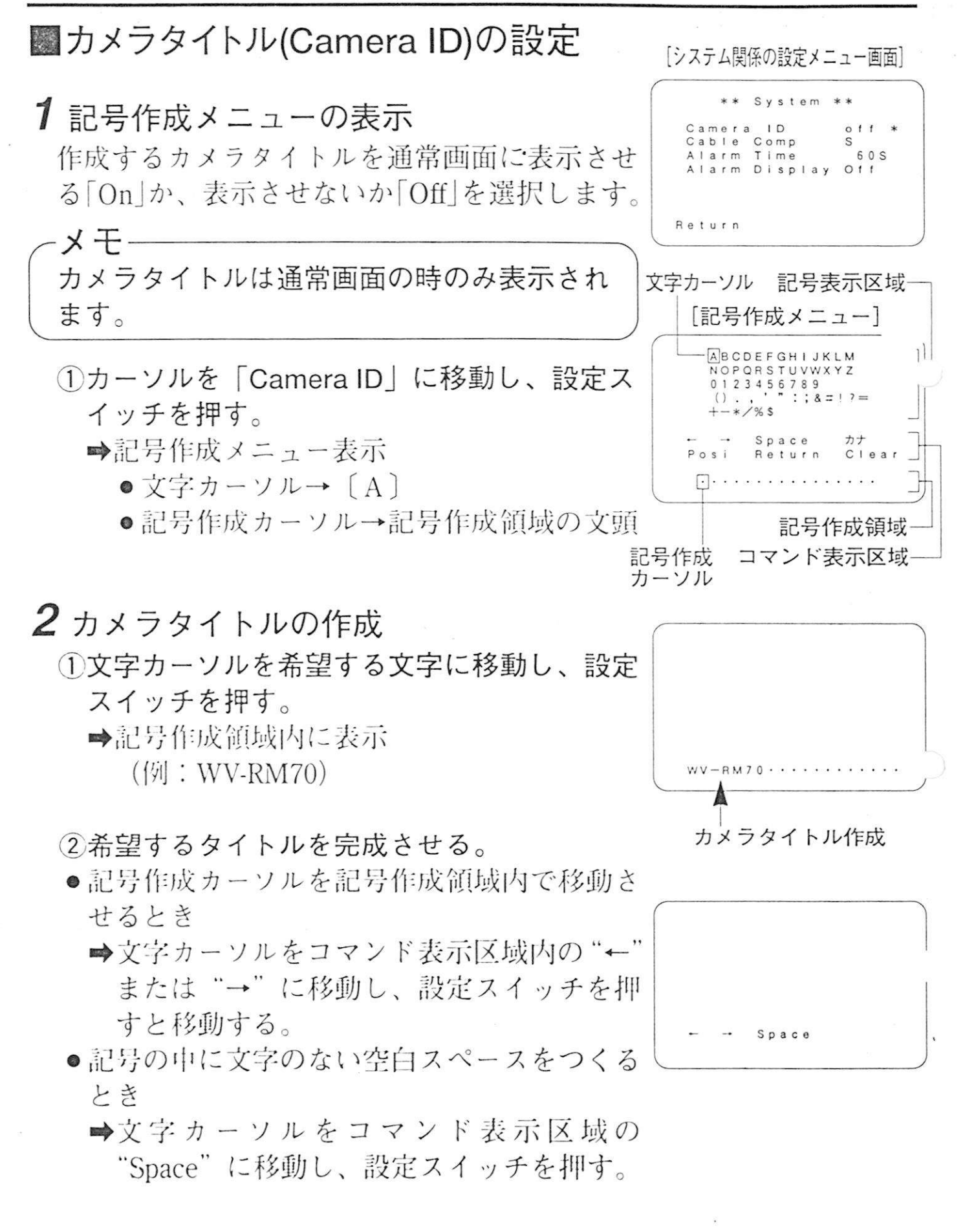

|                                                                                                    | CONTRACTOR OF THE OWNER OF THE OWNER OF THE OWNER OF THE OWNER OF THE OWNER OF THE OWNER OWNER OWNER OWNER. |
|----------------------------------------------------------------------------------------------------|----------------------------------------------------------------------------------------------------|
| <ul> <li>記号作成領域内の文字全部を消去する         <ul> <li>⇒文字カーソルをコマンド表示区域内の<br/>"Clear"に移動し、設定スイッチを押す。</li> <li>カタカナを表示する</li> <li>⇒文字カーソルをコマンド表示区域内の"カ<br/>ナ"に移動し、設定スイッチを押す。</li> </ul> </li> <li>③カメラタイトルポジションを設定・変更しない場合は、文字カーソルをコマンド表示区域内の"Return"に移動し、設定スイッチを押す。</li> <li>⇒システム関係の設定メニュー画面に戻る。</li> </ul> |                                                                                                    |
| <ul> <li>3 カメラタイトルポジションの設定</li> <li>①文字カーソルをコマンド表示区域内の "Posi"<br/>に移動し、設定スイッチを押す。</li> <li>➡ポジション設定画面を表示</li> <li>②方向スイッチでポジションを移動する。</li> </ul>                                                                                                    | Return Clear<br>Posi                                                                                        |
| <ul> <li>メモ</li> <li>・カメラタイトルの右側には "Alarm"文字<br/>を表示するエリアが確保されるため、カメ<br/>ラタイトルを右側によせても "Alarm"の<br/>文字分、空表示になります。</li> <li>・方向スイッチを約0.5秒以上押し続けると、<br/>カメラタイトルの移動速度が速くなります。</li> </ul>                                                                                                    | WV-RM70                                                                                                    |
| <ul> <li>③プログラムスイッチを押す。</li> <li>●機能切換スイッチが「NORMAL」、「ALARM OFF」のとき</li> </ul>                                                                                                    |                                                                                                    |

- ➡メニュー選択画面に戻る
- ●機能切換スイッチが「SYSTEM」のとき
   ●通常画面に戻る

## WV-CP610の操作

WV-CP610の設定を本機からリモートで行います。

①機能切換スイッチを"NORMAL"または "ALARM OFF"にする。

-メモ 機能切換スイッチが「NORMAL」で、WV-CP 610のモーションディテクタ機能〔MOTION DET〕が「ON」になっている場合は、本機の アラーム機能が起動して、WV-CP610のリモ ート制御が行いにくい場合があります。この ときは「ALARM OFF」にしてください。

②プログラムスイッチを約2秒以上押す。 →メニュー選択画面表示

③カーソルを "Camera Set Up" に移動し、設 定スイッチを押す。

➡カメラ設定メニュー表示

④本機の設定スイッチ、方向スイッチを使って、 カメラの設定を行う。

国カメラの取扱説明書参照

-メモ カメラ自身をリモートでオールリセットする 場合は、カメラ設定メニュー表示中に、方向 スイッチ右と左を同時に押しながら設定スイ ッチを2秒以上押してください。

⑤プログラムスイッチを押す。
➡メニュー選択画面に戻る

-メモ カメラ自身で操作する場合は設定メニューの "END"にカーソルを移動し、設定スイッチ を押すと終了しますが、本機からの操作の場 合は⑤のように終了させます。

⑥再度、プログラムスイッチを押す。➡通常画面に戻る。

[メニュー選択画面] Camera Control Receiver control

### カメラの操作

カメラの機能操作を本機からリモート操作できます。

①機能切換スイッチを "NORMAL" または
 "ALARM OFF" にする。

-メモ 機能切換スイッチが「NORMAL」で、WV-CP 610のモーションディテクタ機能〔MOTION DET〕が「ON」になっている場合は、本機の アラーム機能が起動して、カメラのリモート 制御が行いにくい場合があります。このとき は「ALARM OFF」にしてください。

②プログラムスイッチを約2秒以上押す。 ➡メニュー選択画面表示

③カーソルを"Camera Control"に移動し、設定スイッチを押す。
 ➡ "Iris"操作画面表示

~メモ-

画面中の文字位置は、カメラタイトルのポジ ションと同じです。

- ④設定スイッチを押すごとに、操作メニューがかわる。
  - ●各操作画面ごとに方向スイッチで設定する。
  - ●操作画面ごとの機能・操作方法
     № 18ページ

⑤プログラムスイッチを押す。

➡メニュー選択画面に戻る

⑥再度、プログラムスイッチを押す。➡通常画面に戻る。

[メニュー選択画面] Camera Control Receiver control Camrea Set Un Controller Set Un \*

# カメラの操作

### ■機能

| 操作メニュー                                    | 機 能                                                                | 設定内容                                                                                                    |
|-------------------------------------------|--------------------------------------------------------------------|----------------------------------------------------------------------------------------------------|
| lris<br>〔アイリス<br>開閉機能〕                    | レンズのアイリス<br>を開閉できます。                                               | Close $\leftrightarrow$ Open                                                                                                    |
| Sens Up<br>〔電子感度<br>アップ機能〕                | カメラの感度を上<br>げることができま<br>す。                                         | $\begin{array}{c} \text{OFF} \\ \downarrow \\ \text{AUTO} \times 2 \leftrightarrow \text{AUTO} \times 4 \leftrightarrow \text{AUTO} \times 6 \leftrightarrow \text{AUTO} \times 1^{0} \\ \downarrow \\ & \qquad \qquad \qquad \qquad \qquad \qquad \qquad \qquad \qquad \qquad \qquad \qquad \qquad \qquad \qquad \qquad \qquad \qquad$ |
| Shutter<br>〔電子シャッ<br>ター機能〕                | シャッタースピー<br>ドを変えることが<br>できます。                                      | OFF<br>$\uparrow$<br>$1/100 \leftrightarrow 1/250 \leftrightarrow 1/500 \leftrightarrow 1/1000 \leftrightarrow 1/2000$<br>$\uparrow$<br>$1/10000 \leftrightarrow 1/4000$                                                                                                    |
| BLC<br>〔逆光補正<br>機能〕                       | 逆光時「On」にす<br>ると絞りを自動調整<br>し、中央部がよく見<br>えるようになります。<br>設定は不可         | OFF<br>↓<br>Auto<br>↓<br>Preset (順次、切り換わる)                                                                                                    |
| AGC<br>〔ゲインコント<br>ロール機能〕                  | 自動ゲインコント<br>ロール「On」か<br>固定ゲイン「Off」<br>かを選択します。                     | OFF<br>↓<br>ON                                                                                                    |
| ATW/AWC<br>〔ホワイト<br>バランス<br>コントロール<br>機能〕 | 自動温度追尾<br>「ATW」とワンタ<br>ッチ自動ホワイト<br>バランスコントロ<br>ール「AWC」を<br>切り換えます。 | $ATW \leftrightarrow AWC$                                                                                                    |

### ●操作画面表示中のスイッチ操作

| スイッチ           | はたらき                     |
|----------------|--------------------------|
| 設定スイッチ         | 操作画面を切り換えます。             |
| 方向スイッチ上/下      | おもにON/OFFなどを切り換えます。      |
|                | 上:戻し、下:送り                |
| 方向スイッチ右/左      | おもに各機能のレベル値を切り換えます。      |
|                | 右:戻し、左:送り                |
| <i>対</i> 向スイッチ | 1秒以上押すと、"IRIS"の状態を初期設定値に |
| 右/左同時押し        | 戻します。                    |
| プログラムスイッチ      | カメラ簡易操作機能を終了します。         |
|                |                          |

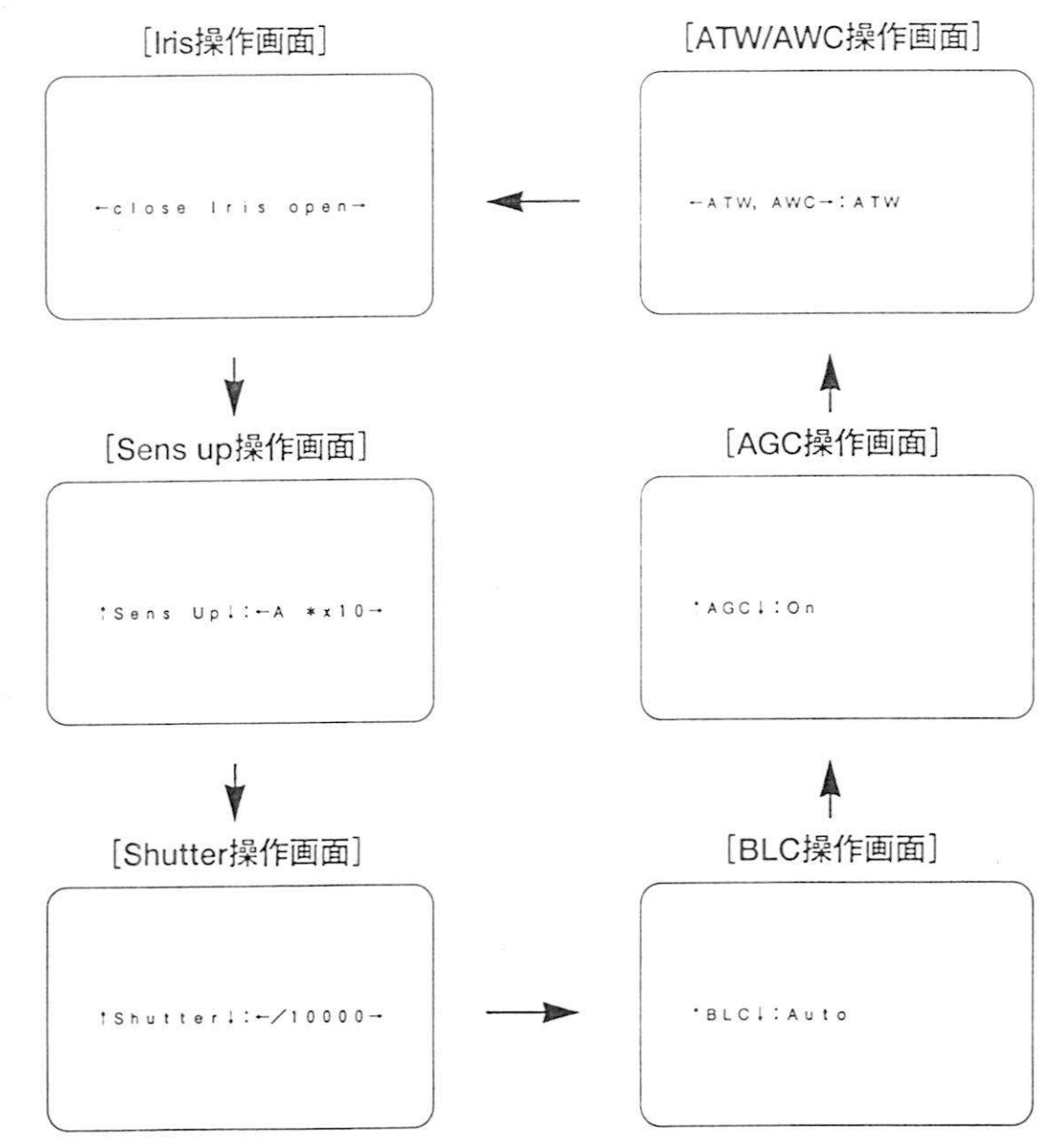

レシーバの操作

-メモー

レシーバの機能操作を本機からリモート操作できます。

①機能切換スイッチを "NORMAL" または
 "ALARM OFF"にする。

機能切換スイッチが「NORMAL」で、WV-CP 610のモーションディテクタ機能〔MOTION DET〕が「ON」になっている場合は、本機の アラーム機能が起動して、レシーバのリモー ト制御が行いにくい場合があります。このと きは「ALARM OFF」にしてください。

②プログラムスイッチを約2秒以上押す。 ➡メニュー選択画面表示

③カーソルを "Receiver Control" に移動し、設定スイッチを押す。

➡ "Pan/Tilt" 操作画面表示

-メモ------画面中の文字位置は、カメラタイトルのポジ ションと同じです。

- ④設定スイッチを押すごとに、操作メニューがかわる。
  - ●操作画面ごとの機能・操作方法 1 21ページ
  - 各操作画面ごとに方向スイッチで設定する。

⑤プログラムスイッチを押す。

→メニュー選択画面に戻る

⑥再度、プログラムスイッチを押す。→通常画面に戻る。

[メニュー選択画面]

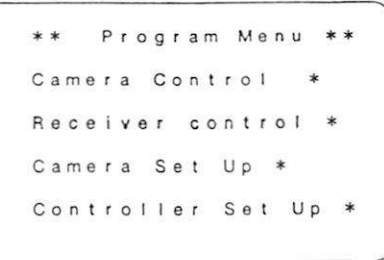

### ■機能

| 操作メニュー                                     | 機能                                                                            | 設定内容                                                       |
|--------------------------------------------|-------------------------------------------------------------------------------|------------------------------------------------------------|
| Pan/Tilt<br>〔回転台<br>操作機能〕                  | 回転台を上下左右<br>に回転させます。<br>Pan:水平回転<br>Tilt: 垂直回転<br>1秒以上押し続け<br>ると、高速移動し<br>ます。 | Tilt Up<br>Ĵ<br>Down<br>Pan Left ↔ Right                   |
| Zoom/Foc<br>us<br>〔ズーム/<br>フォーカス<br>機能〕    | ズームとフォーカ<br>スを操作できま<br>す。                                                     | Zoom Tele<br>Ŵide<br>Focus Near↔Far                        |
| Aux 1,2<br>〔外部機器<br>制御機能〕                  | レシーバに接続し<br>たカメラ側のライ<br>トや電気錠などの<br>電源をON/OFFで<br>きます。                        | Aux 1 ON / OFF (順次、切り換わる)<br>Aux 2 ON / OFF (順次、切り換わる)     |
| Wiper/Def<br>〔ハウジング<br>機能〕                 | ハウジングのワイ<br>パー、デフロスタ<br>ーの電源を<br>ON/OFFできま<br>す。                              | Wiper ON / OFF (順次、切り換わる)<br>Def ON / OFF (順次、切り換わる)       |
| Auto Pan<br>/ Random<br>』n<br>[水平回転<br>機能] | 回転台をAuto<br>(自動) /Random<br>(ランダム) のど<br>ちらかで自動水平<br>回転ができます。                 | ←OFF / Auto Pan (順次、切り換わる)<br>→OFF / Random Pan (順次、切り換わる) |

レシーバの操作

### ●操作画面表示中のスイッチ操作

| スイッチ      | はたらき                |
|-----------|---------------------|
| 設定スイッチ    | 操作画面を切り換えます。        |
| 方向スイッチ右/左 | おもに各機能のレベル値を切り換えます。 |
| 方向スイッチ上/下 | おもにON/OFFなどを切り換えます。 |
| プログラムスイッチ | 従来レシーバ操作機能を終了します。   |

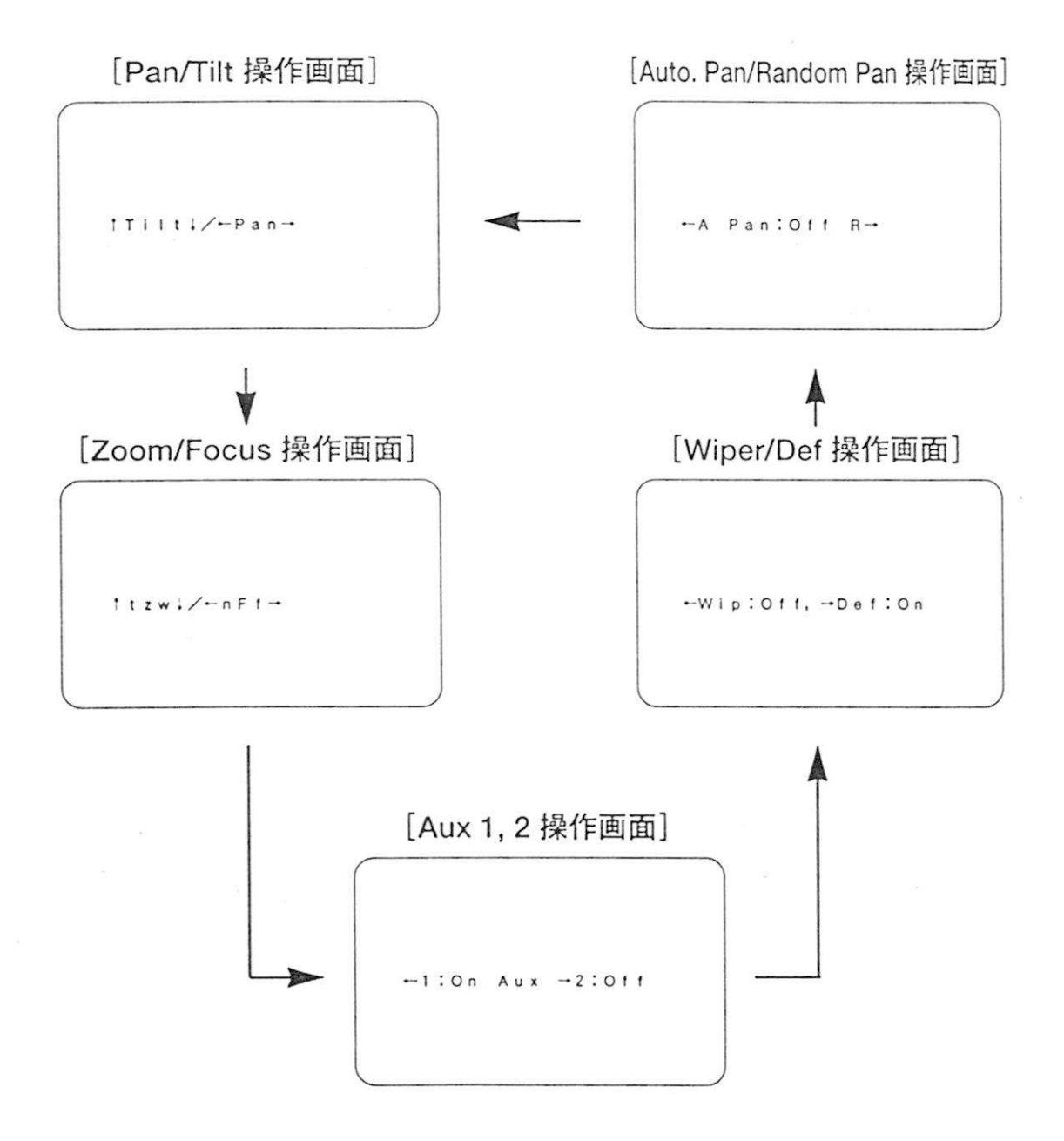

## アラーム機能

カメラサイトからのアラームが入ると、アラーム機能が起動します。 また、アラーム動作終了時にはアラームリセット機能が働きます。

### ■アラーム動作と画面表示

- アラーム入力が入ると、アラームリセットス イッチのLEDが点滅し、画面のカメラタイト ルの右側に「Alarm」文字を表示します。
- 「Alarm」文字表示は、表示/非表示の選択ができます。 <sup>137</sup>10ページ

[アラーム表示画面]

WV-BM70 Alarm

-**メモ** 画面中の文字位置は、カメラタイトルポジシ ョンの右端に「Alarm」と表示されます。

カメラ、レシーバ操作中に、アラームが入っても操作はできます。この場合、各操作画面の右側に「Alarm」文字が表示されます。

### ■アラーム動作の解除

- アラームリセットスイッチを押す。
   ➡アラーム動作を解除
   LED消灯、文字表示消える
- 、本機で設定したアラーム動作時間(復帰時間) 後に自動的に解除されます。<sup>10</sup>√-ジ
- ●アラーム自動復帰により解除された場合、 LEDは点滅から点灯に変わります。

<sup>(</sup>文字例:WV-RM70)

## パソコンによるリモート制御

パソコンからカメラサイト機器の制御、本機の設定などの制御が行えま す。

パソコンから制御を行う場合、専用のソフトウェアが必要となります。 詳しくは、販売店へご相談ください。

オールリセット

各項目を初期設定に戻します。

設定メニューでなく、通常画面になっていることを確認する。

②方向スイッチの右と左を同時に押しながら、設定スイッチを約2秒以上押す。
 ➡初期設定にリセットされ、画面中央に "All Reset"の文字が約1秒間表示される。

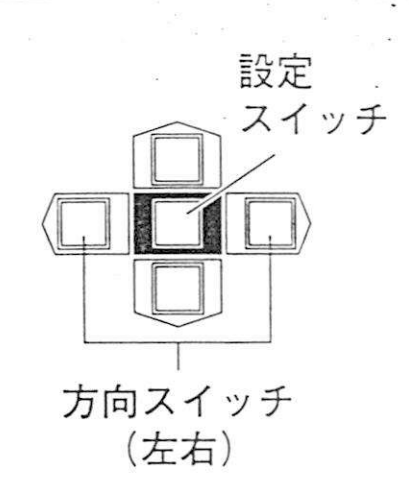

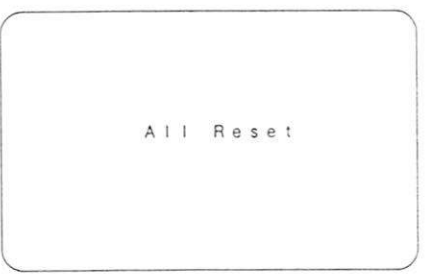

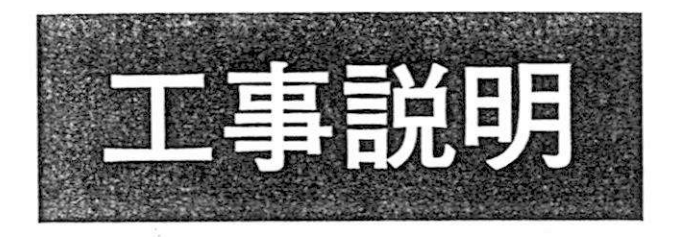

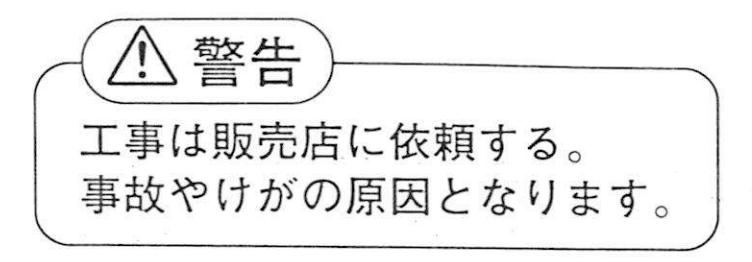

## 工事上のお願い

後面スイッチ類の設定、プログラム内容などは、システムによって変わります。実際に設置・接続を行う前にご確認ください。
 接続する他機器の取扱説明書もよくお読みください。

## パソコンとの接続

J

4 線式の場合

[内部スイッチ SW5:4 LINE] (29ページ参照)

| ペソコン1台                       | 本機1台                         |
|------------------------------|------------------------------|
| T(A)<br>T(B)<br>R(A)<br>R(B) | R(A)<br>R(B)<br>T(A)<br>T(B) |
|                              |                              |

2 線式の場合

[内部スイッチ SW5:2 LINE] (29ページ参照)

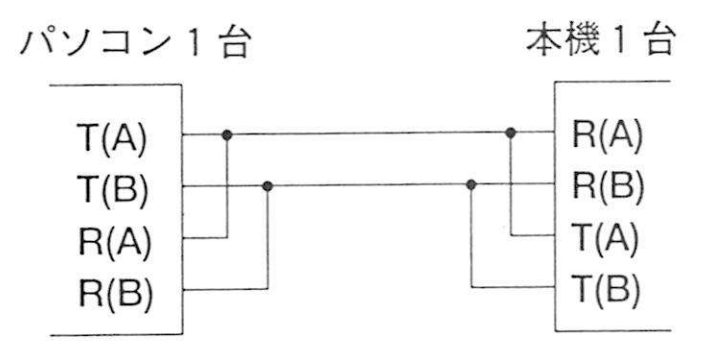

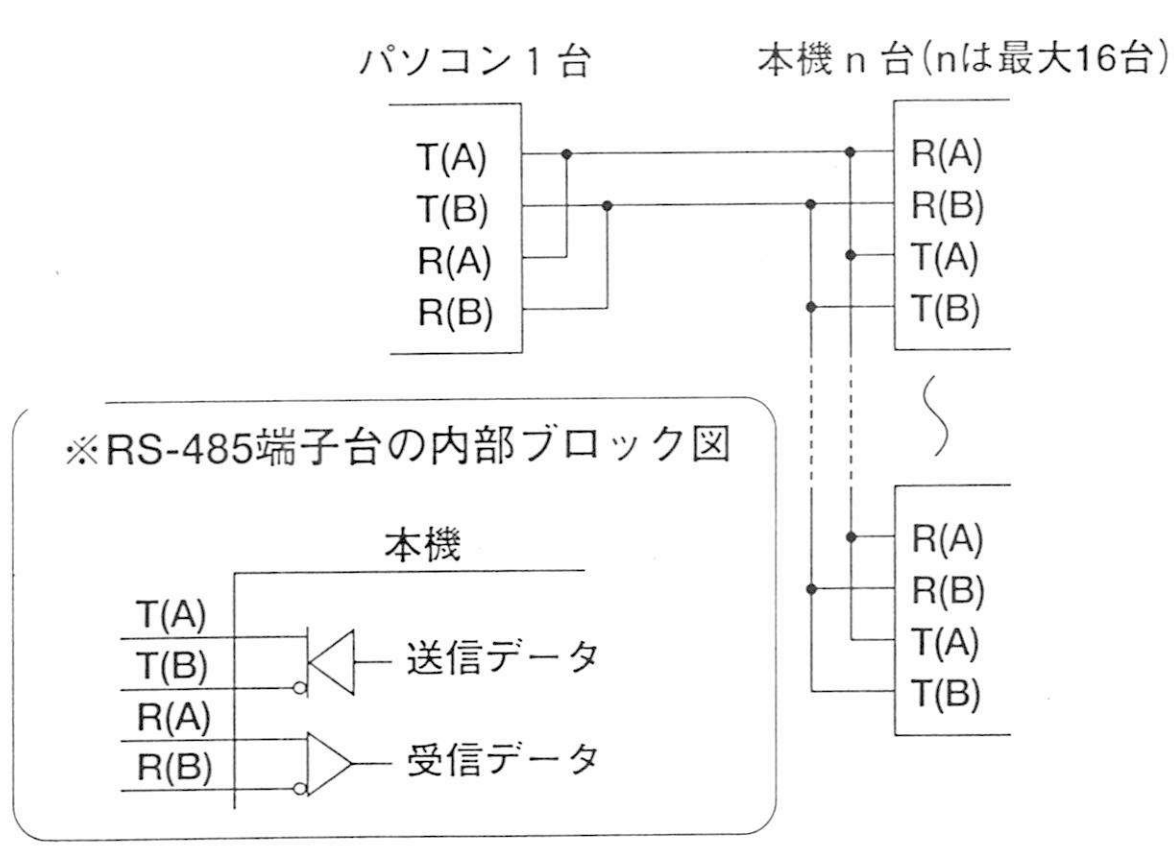

# 内部スイッチの設定

両側面の取付ねじ4本をはずして、上カバーを取り外します。

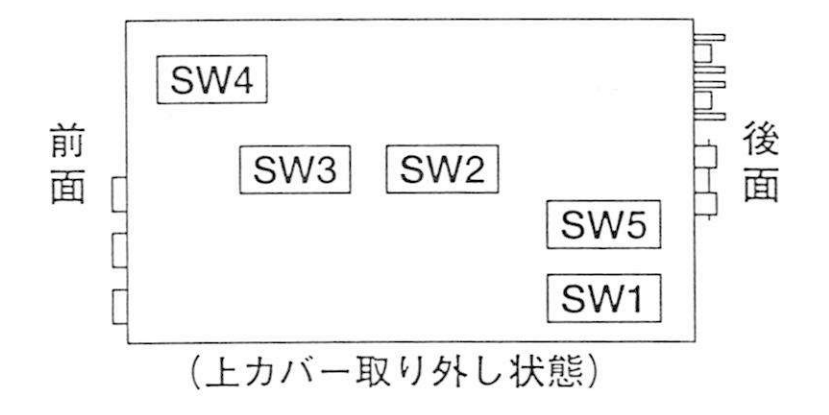

#### ●SW1の設定

アラームリセット出力信号の形式を設定します。 (オープンコレクタ〔OPC〕または+5Vパル ス〔VTR〕のいずれか) 工場出荷時は〔VTR〕に設定されています。 VTR :+5VDC 約500 ms パルス OPC : MAX 16VDC 100 mA

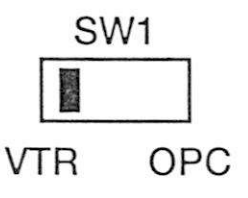

#### ●SW2の設定

モニター上に表示する文字形式を白文字黒縁 [NOR]か、黒文字白縁 [REV] かを設定します。 工場出荷時は [NOR] に設定されています。

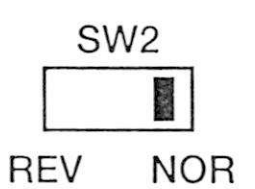

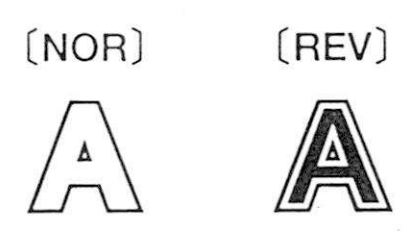

#### ●SW3の設定

このスイッチは工場調整用のため、変更しない でください。 工場出荷時はビット1〔ON〕、ビット2~4 [OFF] に設定されています。

#### ●SW4の設定

このスイッチは工場調整用のため、変更しないでください。

工場出荷時は〔VS〕に設定されています。

#### ●SW5の設定

パソコン制御により、本体を複数台(最大16台) 「イジーチェーン(マルチドロップ)接続をし て使用する場合や、使用されるRS-485/RS-232C変換器が2線式(半二重通信)専用のも のの場合、RS-485を4線式(全二重通信)[4 LINE]から2線式(半二重通信)[2 LINE]に 設定変更します。

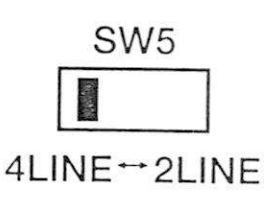

工場出荷時は〔4 LINE〕に設定されています。

-メモ デイジーチェーン接続をする場合、後面の終 端スイッチ〔TERM〕は、接続されている最 後尾の本機と使用されるRS-485/RS-232C変 換器を「ON」とし、その他は「OFF」としてく ださい。

データ入出力端子

[4 LINE]

## ケーブル補償のしかた

- 各カメラ(レシーバー)との間の同軸ケーブル長に合わせて、ケーブル補償を正しく設定してください。(設定が適切でないと、カメラ制御がうまく動作しません。)
- •ケーブル長は1200m以下としてください。

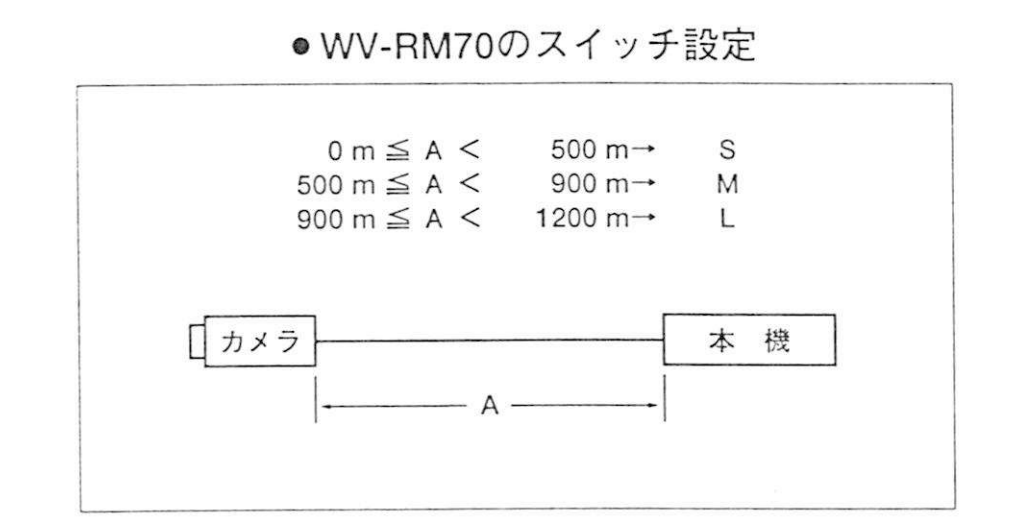

- システム100/200/300との混在の場合、それぞれの機器にもケーブル 補償スイッチがあります。全ケーブル長(各機器間のケーブル長合計) は、1200m以下とし、各機器を正しく設定してください。下図は、 WJ-MP404を例にしたものです。
- •同軸ケーブルは5C-2Vの場合です。
- (例)

●WJ-MP404のスイッチ設定

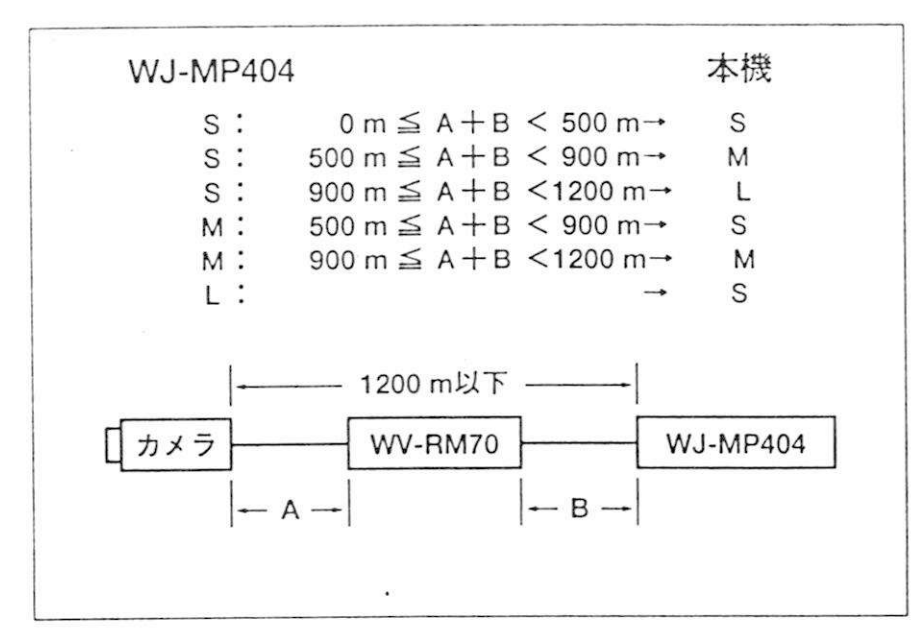

接続のしかた

### ■アラーム入力・タイムラプスVTRの接続・

- ●アラーム入力があると、映像出力には「Alarm」の文字を表示します。
   (Alarm Display「ON」設定時)
- ●アラーム出力はオープンコレクタ出力で端子の接点容量は、直流電圧 16 V以下、電流100 mA以下です。必要に応じて、リレーなどを使用 してください。

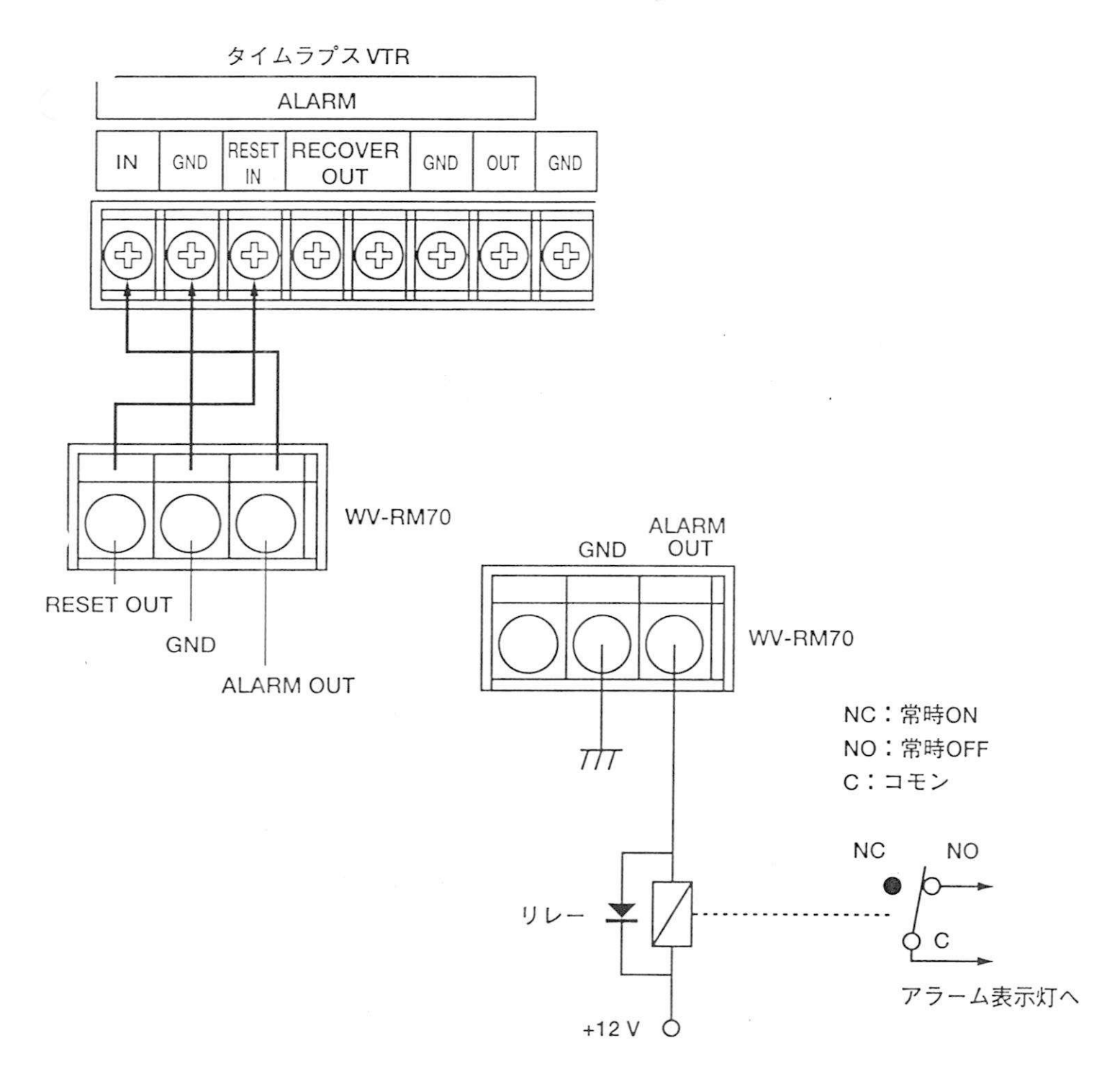

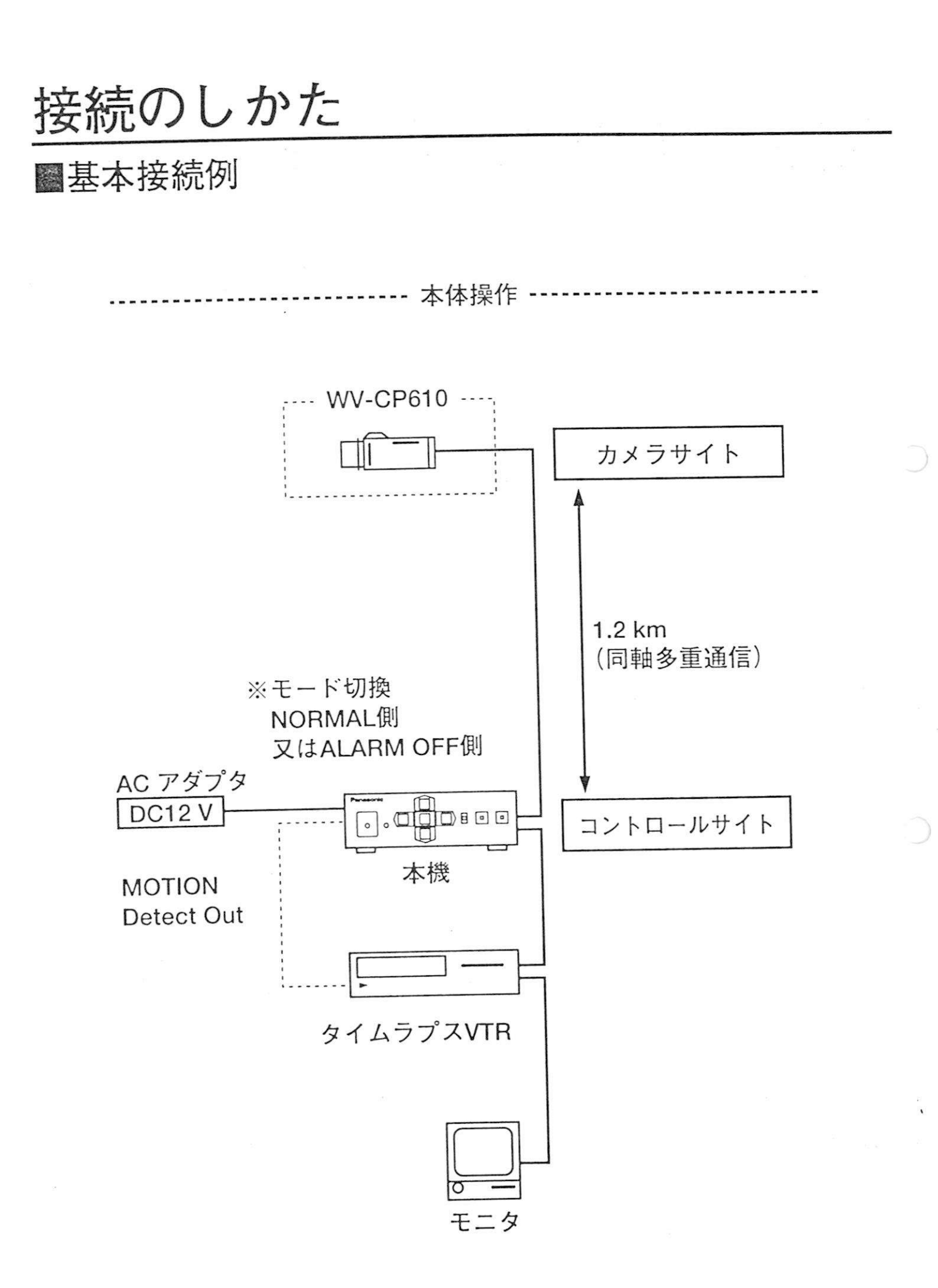

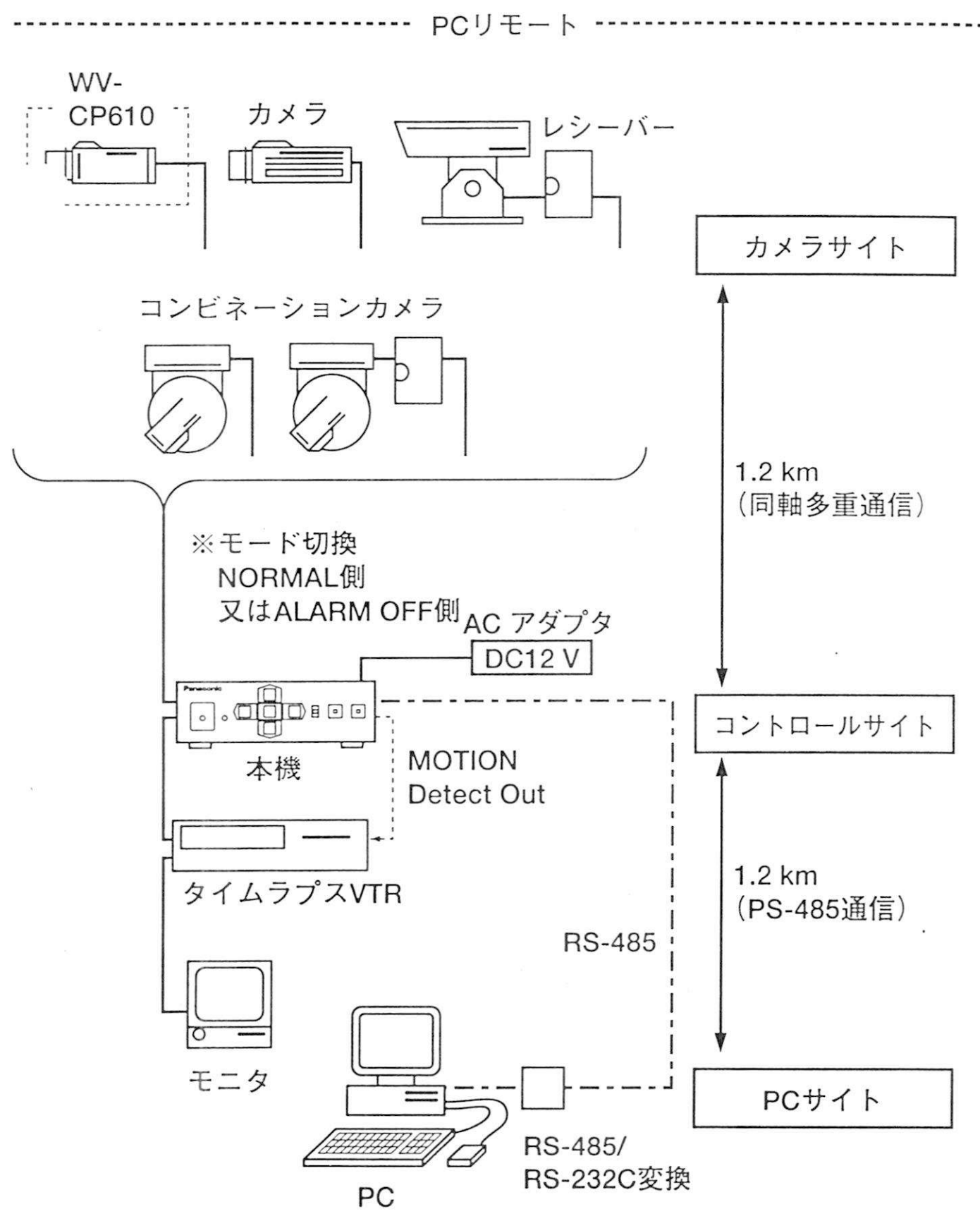

接続のしかた

■システム100との混在例

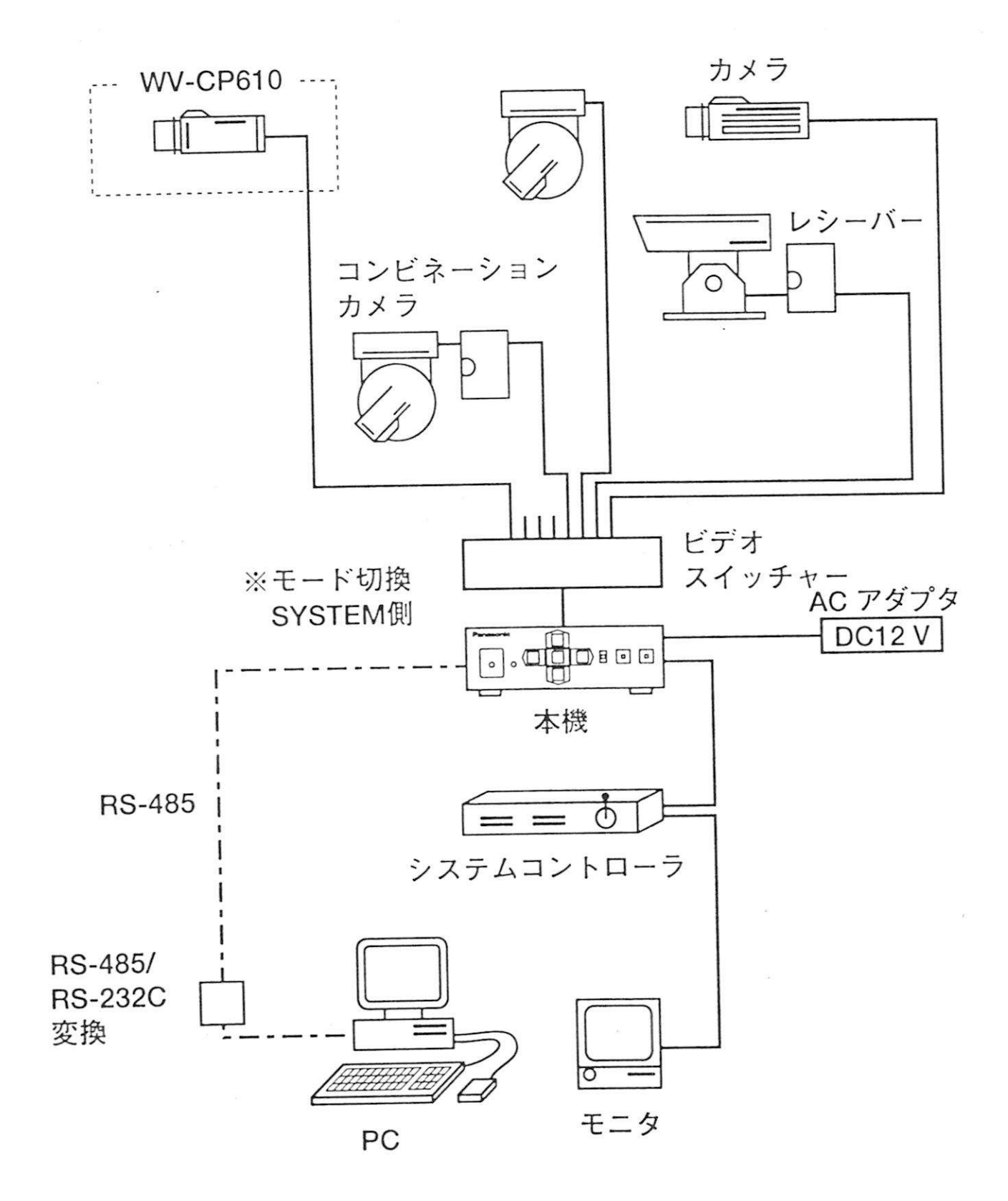

■システム200との混在例

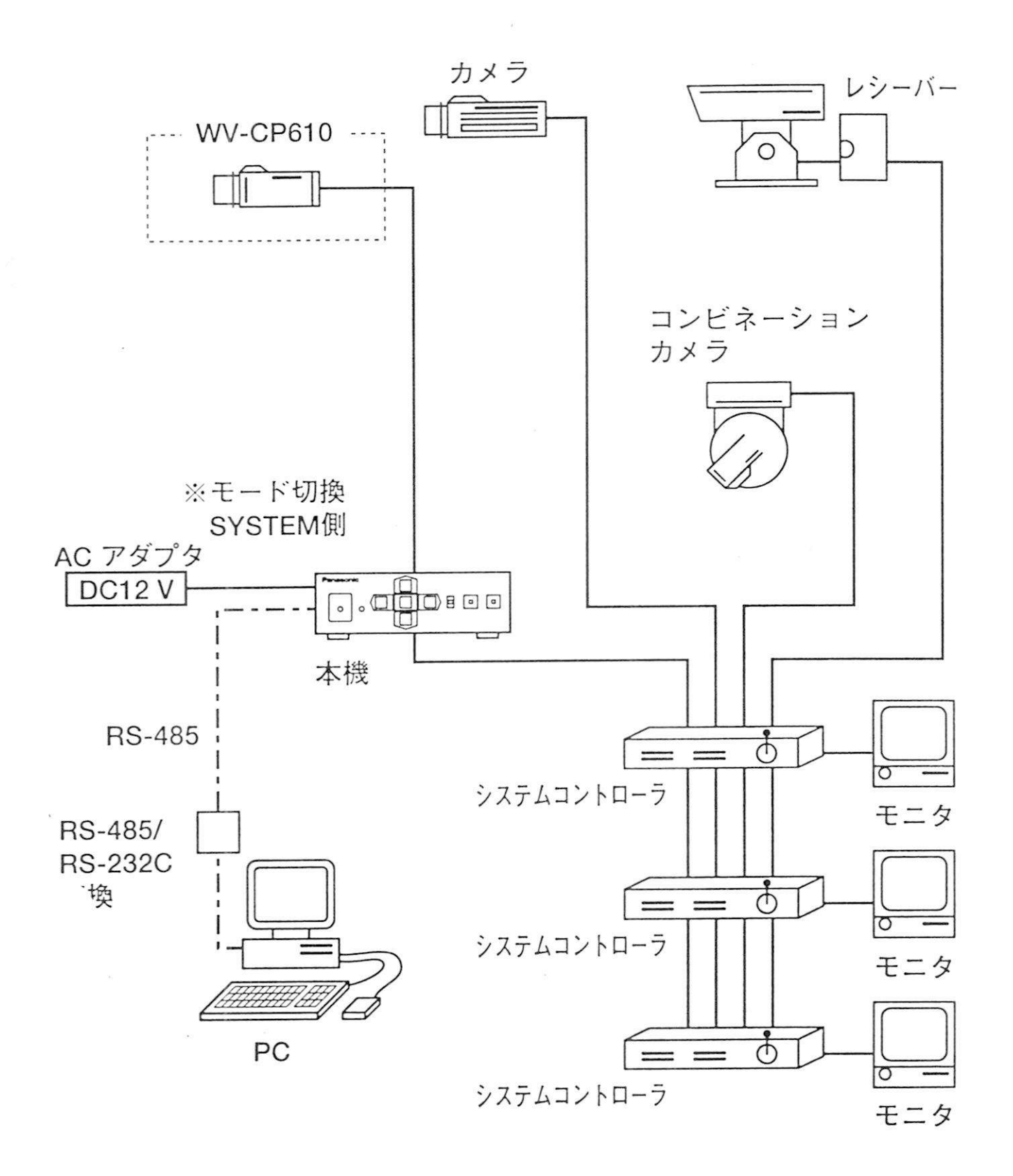

接続のしかた

■システム300との混在例

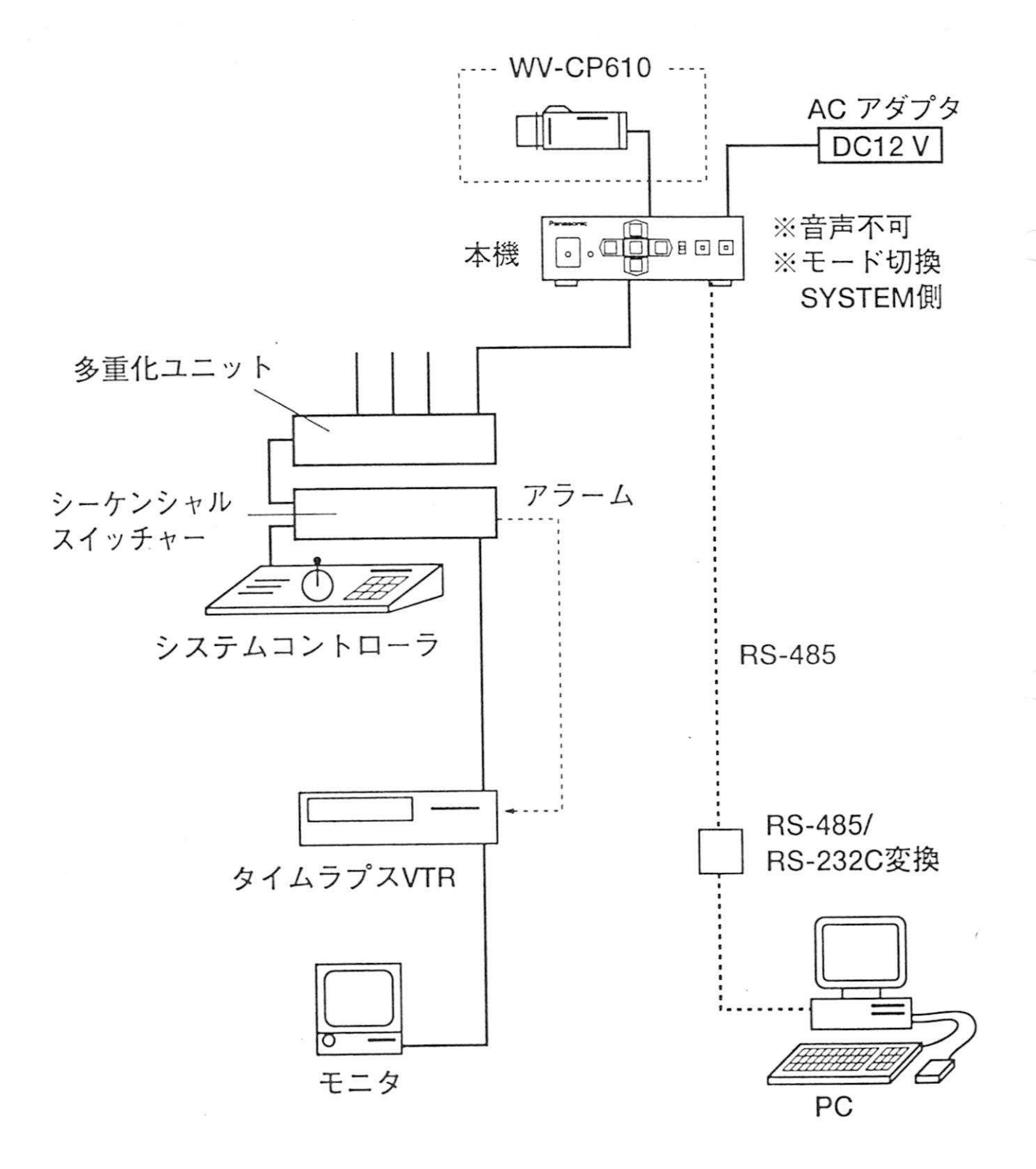

パソコンによるデイジーチェーン (マルチドロップ) 例

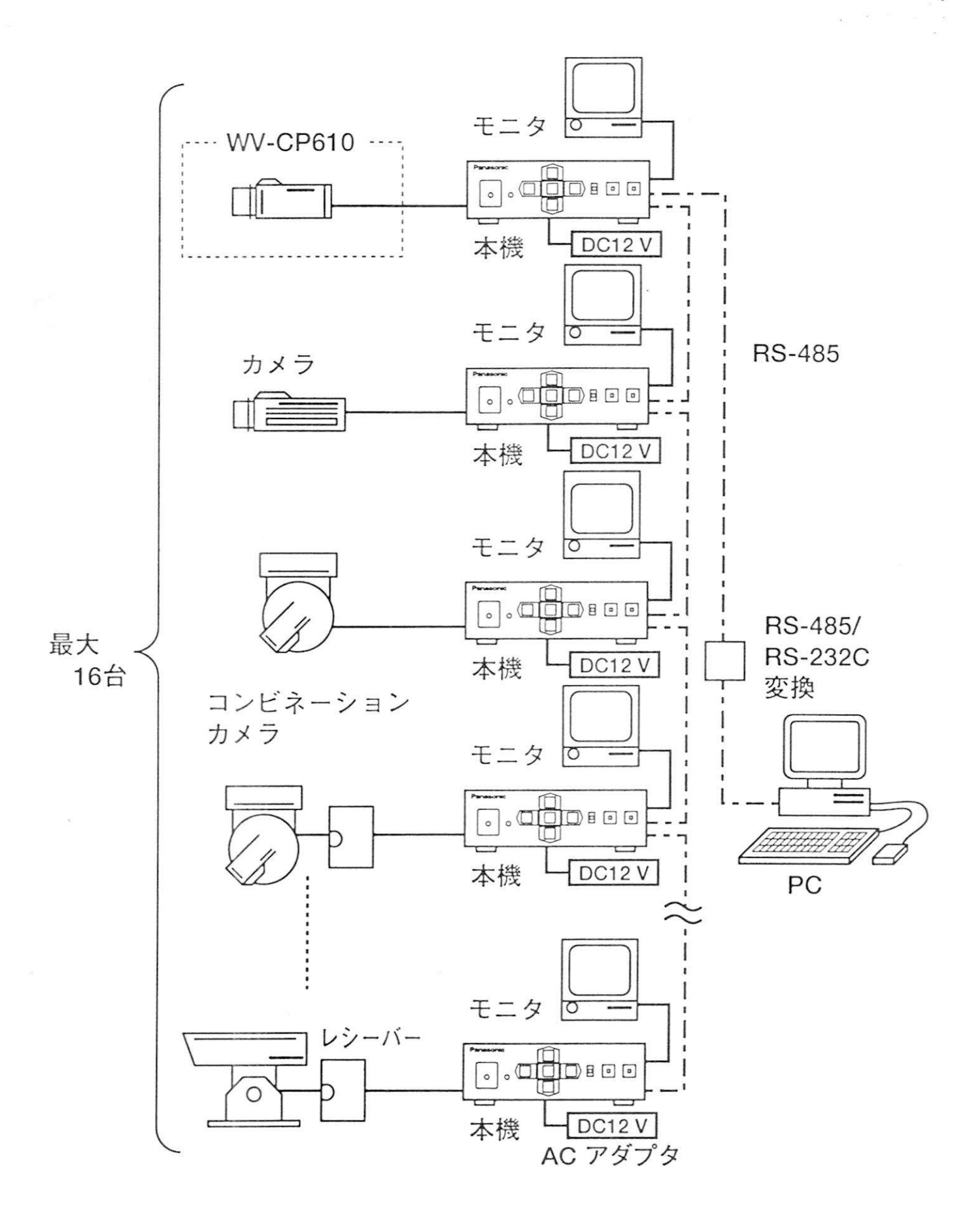

# ラックマウントのしかた

別売のラックマウント金具 WV-Q66 を使って EIA 規格ラックに取り付けることができます。

取り付けかたは、ラックマウント金具の取扱説明書をご参照ください。

お願い
 ・振動が多い場所に設置するときは、本機の後部を補強アングル(現地制作)でラックに固定して使用してください。
 ・ラック内の温度が+60 ℃以上にならないように他の機器との間を十分にあけて(本機1台分以上)取り付けるか、ラックに冷却ファン(別途手配)を取り付けてください。

| 定            | 格          |                                                                                                    |
|--------------|------------|----------------------------------------------------------------------------------------------------|
| 電<br>消<br>うメ | 費 電<br>ラ 入 | 源:DC 12 V (DC 10.8 V~16.0 V)<br>流:230 mA<br>力:BNC<br>コンポジット映像信号 :1 V[p-p]/75 Ω                             |
| 映 伯          | 象出         | Vd2信号出力(Vd2信号入力時): 2.5 V[p-p]/75 Ω<br>データ入出力信号 : 0.5 V[p-p]/75 Ω<br>力: BNC                                 |
|              |            | コンポジット映像信号 :1 V[p-p]/75 Ω<br>Vd2信号入力 :1.5 V[p-p]/75 Ω以上<br>(機能切換スイッチ:SYSTEM時)<br>データ入出力信号 :0.5 V[p-p]/75 Ω |
| アラ           | 一人出        | ( ( ( ) ( ) ( ) ( ) ( ) ( ) ( ) ( ) ( )                                                                    |
| リセ           | ット出        | カ:+5 V DC 出力約 500 ms パルス出力/オープンコレクタ出力 MAX 16 V DC 100 mA (内部スイッチ切換)                                        |
| デー           | タ入出        | 力:RS-485相当(6ピン端子台)                                                                                         |
| 制 征          | 印機         | 能:本機操作機能 :本機設定、WV-CP610設定、カ<br>メラ操作、レシーバ操作                                                                 |
|              |            | パソコン制御機能:本機設定、カメラサイト機器制<br>御、キーロック制御                                                                       |
| 使用:          | 温度範        | .囲:−10 °C~+60 °C                                                                                           |
| 湿            |            | 度:90%以下                                                                                                    |
| 寸<br>55 5    | -          | 法:138 (幅)×44 (高さ)×185 (奥行) mm                                                                              |
| 質這           | 直 (重)      | 重):約0.8 kg                                                                                                 |
| 1土           | 上          | け、前面バネル:AVアイホリ焼付塗装                                                                                         |
|              |            | (マンセル/.9Y6.8/0.8近似色)                                                                                       |
|              |            |                                                                                                    |
|              |            | (マンセル/.9Y6.8/0.8近似色)                                                                                       |

# 保証とアフターサービス(よくお読みください)

修理・お取り扱い・お手入れなど のご相談は…

まず、お買い上げの販売店へお申 し付けください。

修理は、サービス会社・販売会社 の「修理相談窓口」へ!

#### ■保証書(別添付)

必ず、お買い上げの販売店から お買い上げ日・販売店名などの 記入をお確かめのうえ受け取 り、よくお読みのあと、保管し てください。

保証期間:お買い上げ日から1年間

■修理を依頼されるとき

まず電源を切ってから、お買い 上げの販売店へご連絡くださ い。

■保証期間中は

保証書の規定に従ってお買い上 げの販売店が修理をさせて、 たきますので、恐れ入りまっか、 製品に保証書を添えてご持参く ださい。

■保証期間を過ぎているときは 修理すれば使用できる商品につ いては、ご希望により有料で修 理させていただきます。

#### 便利メモ(おぼえのため、記入されると便利です。)

| お買 | iい上 | げ年) | 月日 | <br>年 | 月 | 日 | 品番  | WV-RM70 |
|----|-----|-----|----|-------|---|---|-----|---------|
| 販  | 売   | 店   | 名  |       |   | ſ | 電話( | ) —     |

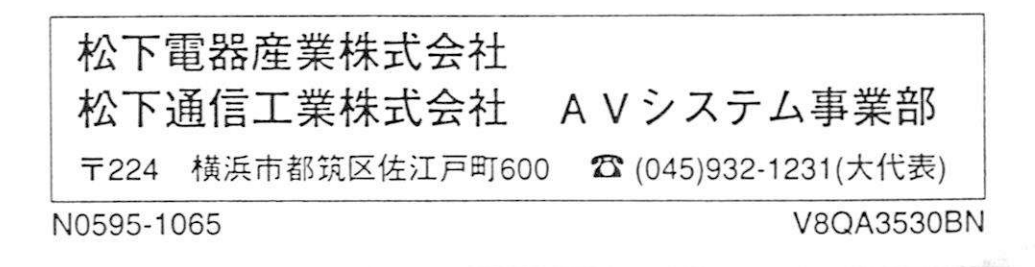